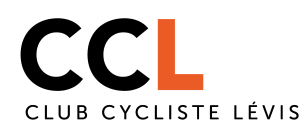

Ce document explique comment devenir membre au volet adulte récréatif, au volet jeunesse route ou encore au volet jeunesse montagne.

**Mise en garde :** Comme vous le savez, le Club Cycliste de Lévis est une organisation sans but lucratif. Par souci d'économie nous utilisons un produit qui ne permet pas une configuration multilingue à 100%. Certains éléments comme les boutons ne sont actuellement pas traduisibles. Si cet aspect est un irritant ou un empêchement pour vous n'hésitez pas à écrire à <u>aide@clubcyclistelevis.ca</u>. Il nous fera plaisir de vous aider à vous inscrire.

Étape 1 : Allez sur le site <u>clubcyclistelevis.ca</u>

## Étape 2 : Connectez vous en cliquant sur Login en haut à gauche

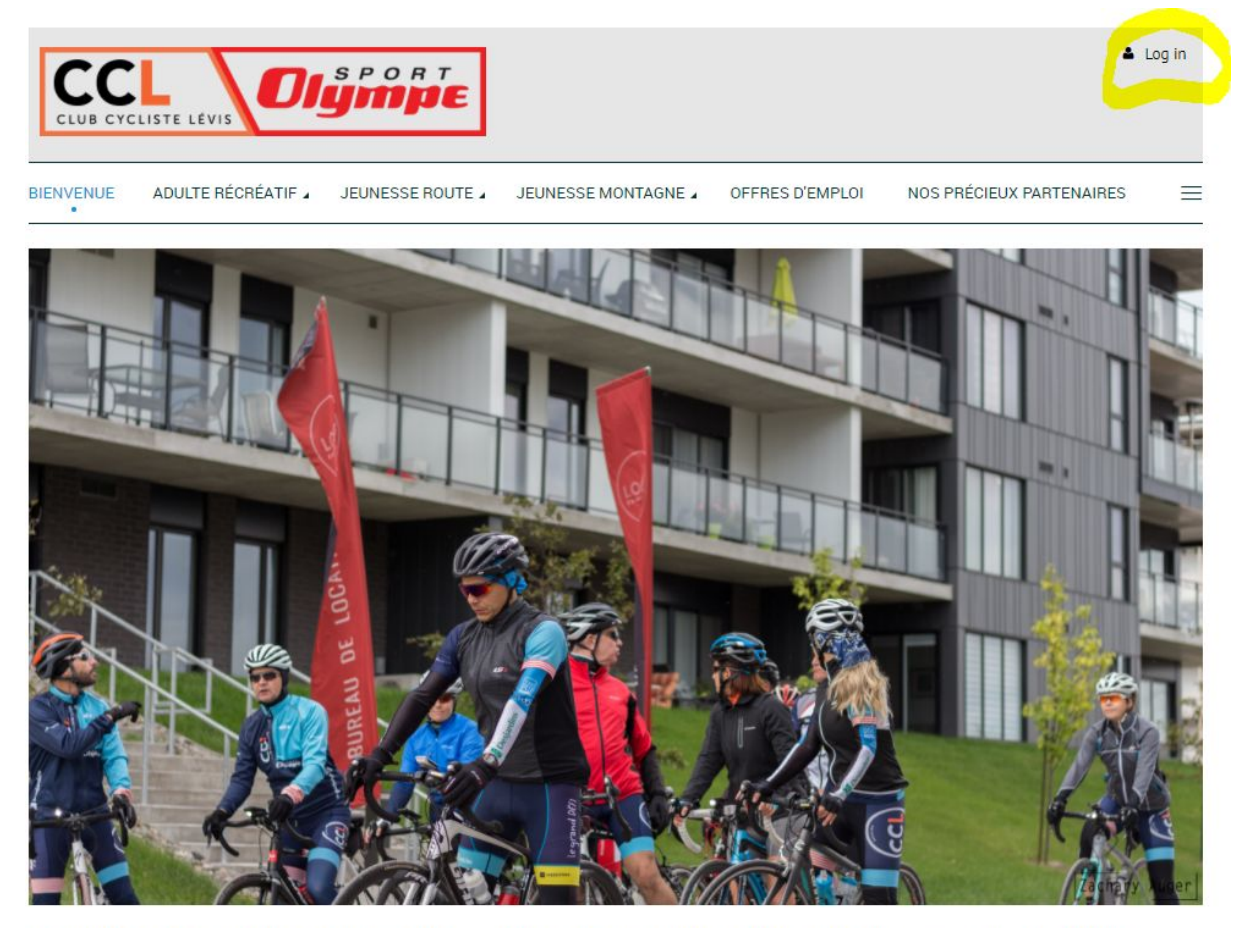

Depuis 2010, le Club Cycliste Lévis réuni les passionnés de vélo. Celui-ci est divisé en trois volets. Ceux-ci sont orientés sur différents objectifs, vous pouvez consulter les détails de chaque volet ci-dessous.

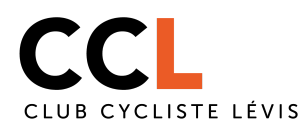

**Étape 3 :** Une fois connecté, un rectangle en bas à droite fera son apparition. Cliquez sur le texte en bleu: membership has lapsed

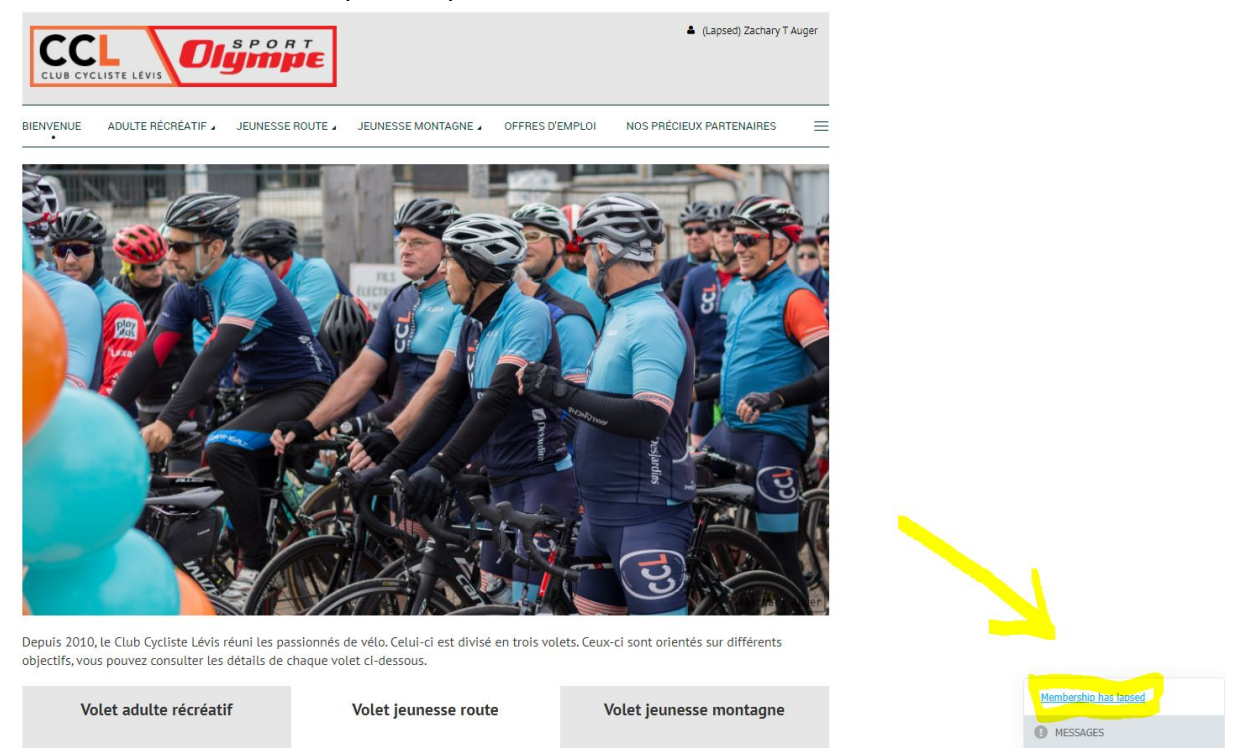

**Étape 4** : Choisissez si vous désirez changer d'offre de service (CHANGE MEMBERSHIP LEVEL) ou renouveler celle que vous avez déjà (RENEW)

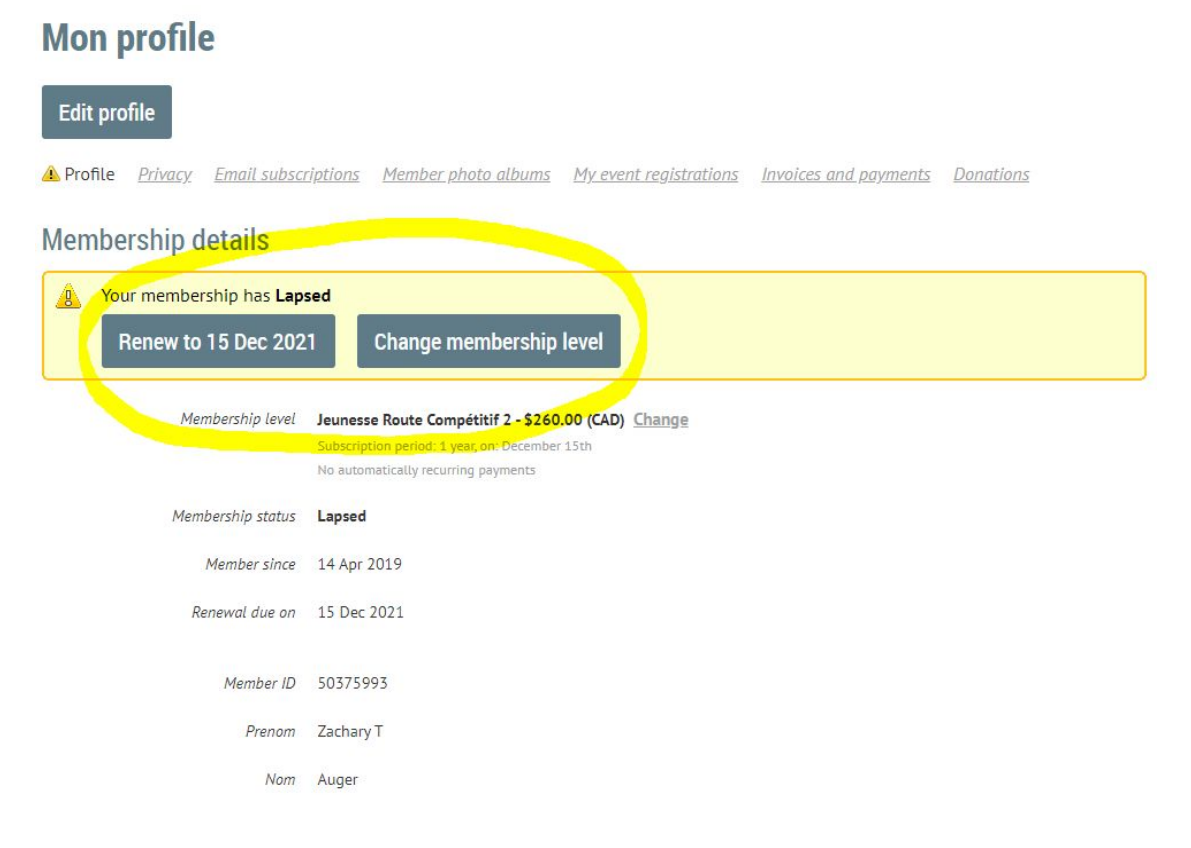

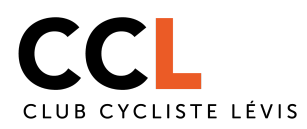

Étape 5 : Suivez les indications et mettez à jour vos informations s'il y a lieu.

**Étape 6 :** Payer votre inscription en cliquant sur pay online. Vous devez avoir une carte de crédit sous la main afin de compléter cette étape.

| Review and confirm      |                                                                                                    |  |  |
|-------------------------|----------------------------------------------------------------------------------------------------|--|--|
| Level                   | Jeunesse Route Non-Compétitif - \$145.00 (CAD)<br>Subscription period: 1 year, on: December 15th<br>No automatically recurring payments |  |  |
| Total amount            | \$145.00 (CAD)                                                                                                    |  |  |
| Payment<br>instructions | Si vous payez par chèque, libellez celui-ci au nom de Club Cycliste de Lévis et postez le  à CP 43043 RPO Etchemin,<br>Lévis, G6W 7N2.  |  |  |
|                         | Merci                                                                                                    |  |  |
|                         |                                                                                                    |  |  |
|                         | OFFLINE                                                                                                    |  |  |
| Cancel                  | Back Invoice me Pay online                                                                                                    |  |  |

Attention! Si vous inscrivez un de vos enfants, c'est son nom qui sera entré par défaut dans la case nom du détenteur de carte de crédit. Il est primordial de le changer avec le vrai nom du détenteur de la carte sinon le paiement ne pourra s'effectuer.

## Club Cycliste de Lévis

https://clubcyclistelevis.ca/

| Enter credit card details | Billing information | Details                                                            |
|---------------------------|---------------------|--------------------------------------------------------------------|
| Card number               | Address 1           | Invoice #05122 \$145.00                                            |
|                           | Address 2           | Membership application.<br>Level: Jeunesse Route<br>Non-Compétitif |
| mm / yy CVV 🤇             | City                | Total amount: \$145.00<br>(CAD)                                    |
| Votre Nom                 | Canada ~            | Store card details for faster checkouts                            |
| 4                         | State/province ~    |                                                                    |
|                           | ZIP/postal code     | protection par reCAPTCHA<br>Confidentialità - Conditions           |
|                           | Phone               | Cancel Pay \$145.00 (CAD)                                          |

Après avoir rempli ces informations, cliquez sur PAY en bas à droite. Félicitations, vous avez maintenant renouveler votre abonnement au CCL!